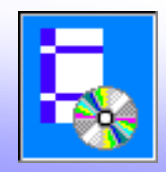

# МКЭ - модуль NormFEM в составе пакета NormCAD

### Программа NormFEM

для расчета усилий в элементах конструкций методом конечных элементов и передачи в NormCAD таблиц усилий

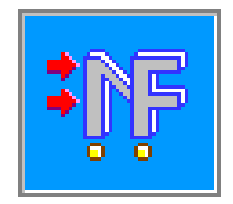

### Основные возможности NormFEM:

- статический расчет плоских и пространственных конструкций
- подбор сочетаний нагрузок и воздействий с учетом требований СНиП "Нагрузки и воздействия«, СНиП "Строительство в сейсмических районах" и др.
- передача сочетаний усилий и соответствующих коэффициентов условий работы в программу NormCAD для проверок в соответствии с нормативными документами
- учет физической нелинейности (по деформационной модели СП 52-101-2003)
- учет геометрической нелинейности (при предположении малых деформаций)
- расчет пластин ведется на основе использования модели перекрестной сети из стержневых элементов (что упрощает учет физической нелинейности по СП 52-101-2003)
- расчетная схема элементов задается во внешнем графическом редакторе (AutoCAD или ZwCAD)
- примеры расчета

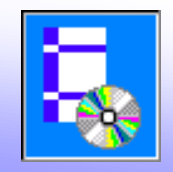

Основные преимущества NormFEM:

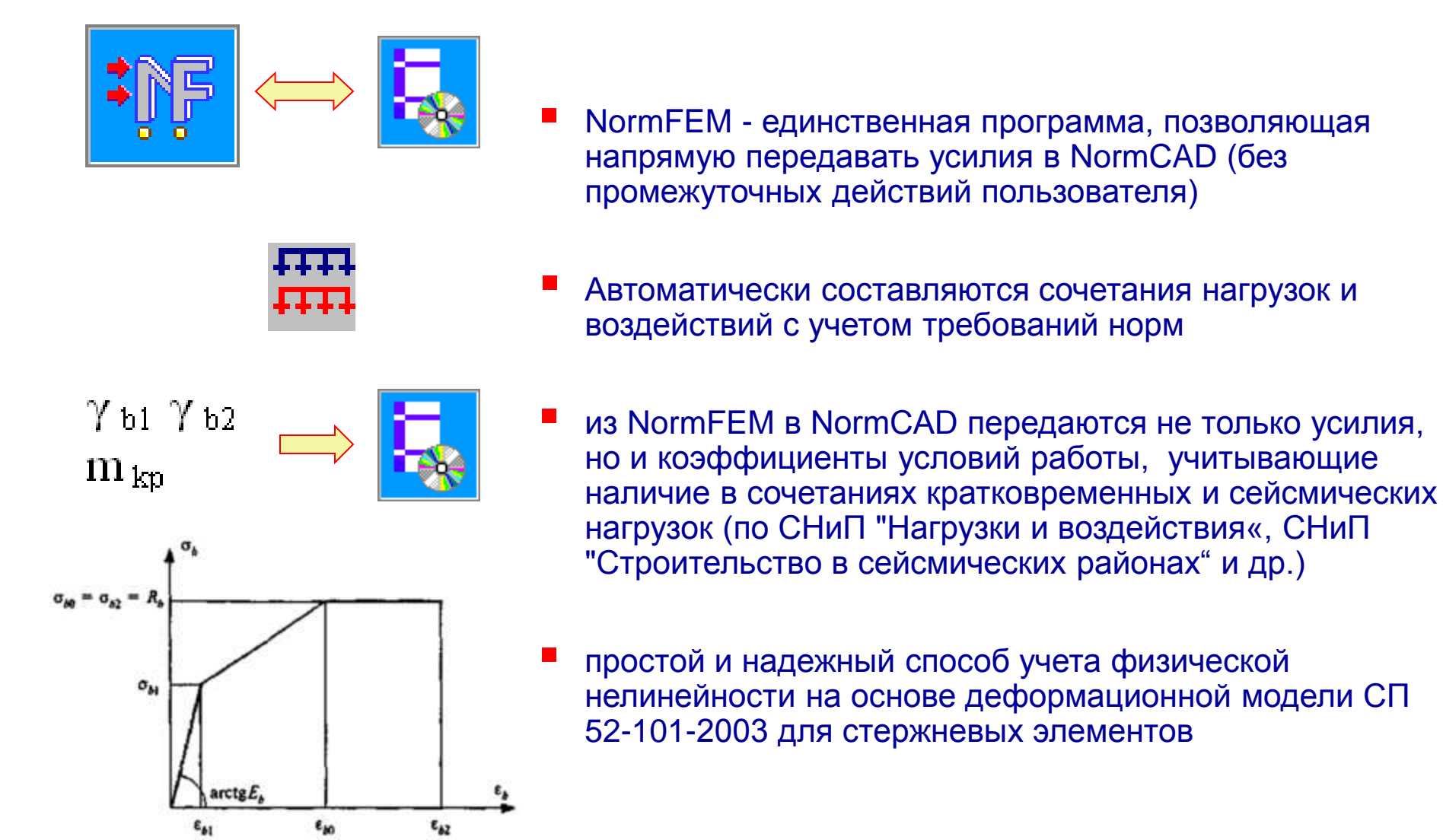

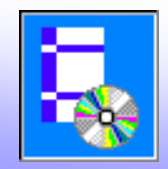

### Основное окно программы NormFEM

|                    | <b>™</b> N       | ormFEM - [Материалы]                                                                                                    |                       |  |  |  |  |  |  |  |  |  |  |
|--------------------|------------------|----------------------------------------------------------------------------------------------------|-----------------------|--|--|--|--|--|--|--|--|--|--|
| $\left[ \right]$   | r -              | 🎮 🗅 🖙 🖬 - 📑 🛎 🗳 출타 🥖 🙉 📭 🕉 🛍 ! 🔲 😭 🌹 📑                                                                                                    |                       |  |  |  |  |  |  |  |  |  |  |
| $\left\{ \right\ $ | <b>閏</b>         | 📲 Материалы 🖉 💿 🔺 🛲 ሕ 🛲 🚼 🕮 🕇 🗍 👍 🔆                                                                                                    |                       |  |  |  |  |  |  |  |  |  |  |
| l                  | Ŀ                | NM <u>Материал</u> Класс(порода) КТР, 1/С* Е, МПа ЕL, МПа G, МПа V Плотность, кг                                                               |                       |  |  |  |  |  |  |  |  |  |  |
|                    | 2                |                                                                                                    | > верняя              |  |  |  |  |  |  |  |  |  |  |
|                    | 8 <mark>.</mark> |                                                                                                    | панель<br>с вкладками |  |  |  |  |  |  |  |  |  |  |
|                    | $\mathcal{S}_1$  |                                                                                                    |                       |  |  |  |  |  |  |  |  |  |  |
|                    | ° <mark>i</mark> | 💡 Справка 💷 Ошибки 🖹 Протокол                                                                                                    | ĺ                     |  |  |  |  |  |  |  |  |  |  |
|                    | °1               | 📱 Таблица "Материалы"                                                                                                    |                       |  |  |  |  |  |  |  |  |  |  |
|                    | ~                | Для ввода данных материала из <b>Библиотеки материалов</b> нажмите кнопку 🔁.<br>Характеристики материала можно вводить также в ячейки таблицы. |                       |  |  |  |  |  |  |  |  |  |  |
|                    | €                | Для добавления материала нажмите кнопку 🛋. Для удаления материала нажмите 🗾 📘                                                                  |                       |  |  |  |  |  |  |  |  |  |  |
|                    |                  | STOP                                                                                                    | — кнопка STOP         |  |  |  |  |  |  |  |  |  |  |
| -                  |                  |                                                                                                    |                       |  |  |  |  |  |  |  |  |  |  |

Режим показа:

- исходных данных
   информации об узлах и элементах
   результатов расчета

- запуск на расчет

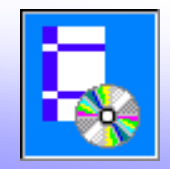

#### Таблица "Материалы"

#### Библиотека материалов

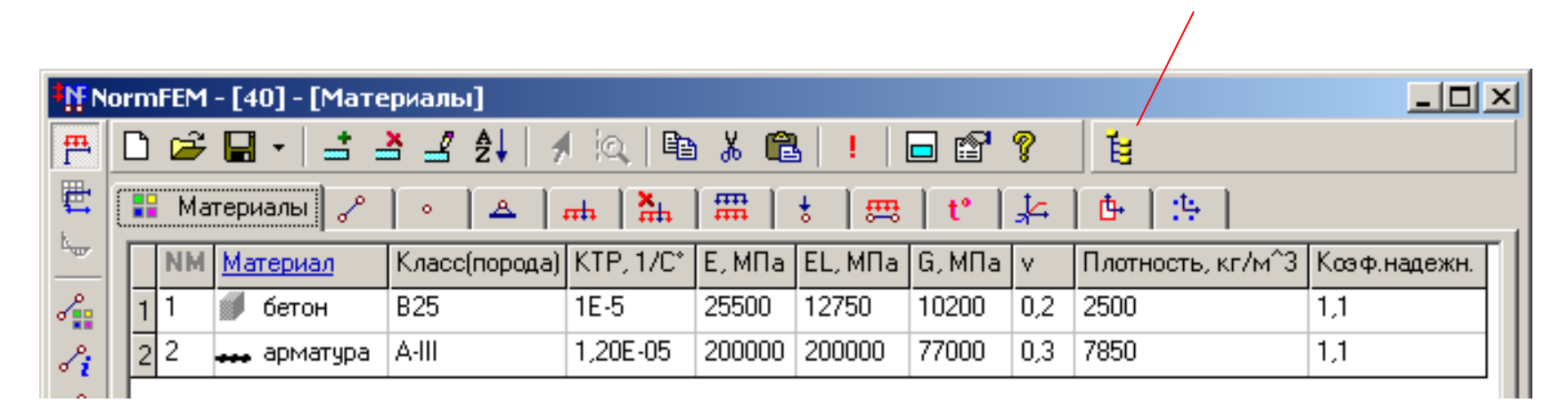

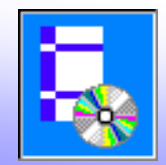

### Библиотека материалов

| Материалы                    |                            |           |           |     |                     |                        | ×  |
|------------------------------|----------------------------|-----------|-----------|-----|---------------------|------------------------|----|
|                              |                            |           |           |     |                     | OK                     |    |
| при влажности 40-7           | 75%                        |           |           |     |                     | Отме                   | на |
|                              |                            |           |           |     | Коэффиц<br>надежноо | иент<br>сти по         |    |
|                              | ого тверден<br>ной обработ | ия<br>кой |           |     | нагрузке            | : 1                    | .1 |
| с тепловой                   | обработкой                 | при атмо  | сферном д | ۰   | С учет<br>📩 козфо   | гом влияни<br>фициента | я  |
|                              | 40%<br>40%                 |           |           |     | Кратк<br>ползу      | овременно<br>чести:    | ЭЙ |
|                              |                            |           |           |     |                     | 0.                     | 85 |
| 🗄 🛅 железобетон по СП 52-103 | }                          |           |           | J   |                     |                        |    |
|                              |                            |           |           |     |                     |                        |    |
|                              | KTP, 1/C*                  | Е, МПа    | G, МПа    | V - | р, кг/мЗ            | Е∟,МПа                 |    |
| 1 B7,5                       | 1E-5                       | 13600     | 5440      | 0,2 | 2500                | 6800                   |    |
| 2 B10                        | 1E-5                       | 15300     | 6120      | 0,2 | 2500                | 7650                   |    |
| 3 B12,5                      | 1E-5                       | 17850     | 7140      | 0,2 | 2500                | 8925                   |    |
| 4 B15                        | 1E-5                       | 19550     | 7820      | 0,2 | 2500                | 9775                   |    |
| <u>5</u> B20                 | 1E-5                       | 22950     | 9180      | 0,2 | 2500                | 11475                  |    |
| 6 B25                        | 1E-5                       | 25500     | 10200     | 0,2 | 2500                | 12750                  |    |
| 7 B30                        | 1E-5                       | 27625     | 11050     | 0,2 | 2500                | 13812                  |    |
| 8 B35                        | 1E-5                       | 29325     | 11730     | 0,2 | 2500                | 14662                  | •  |

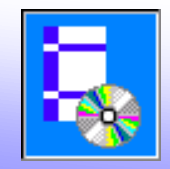

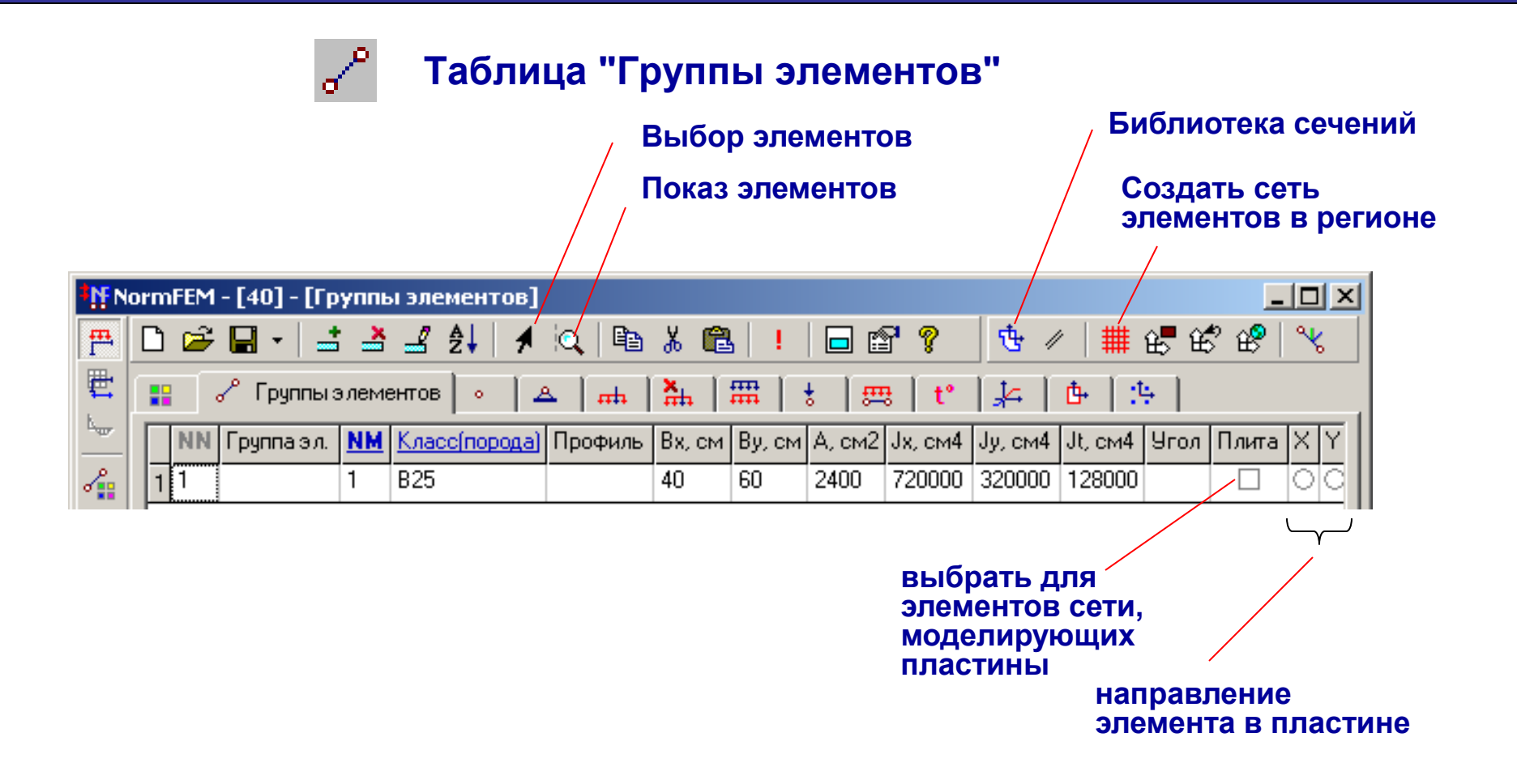

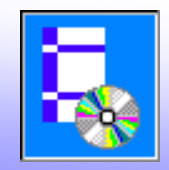

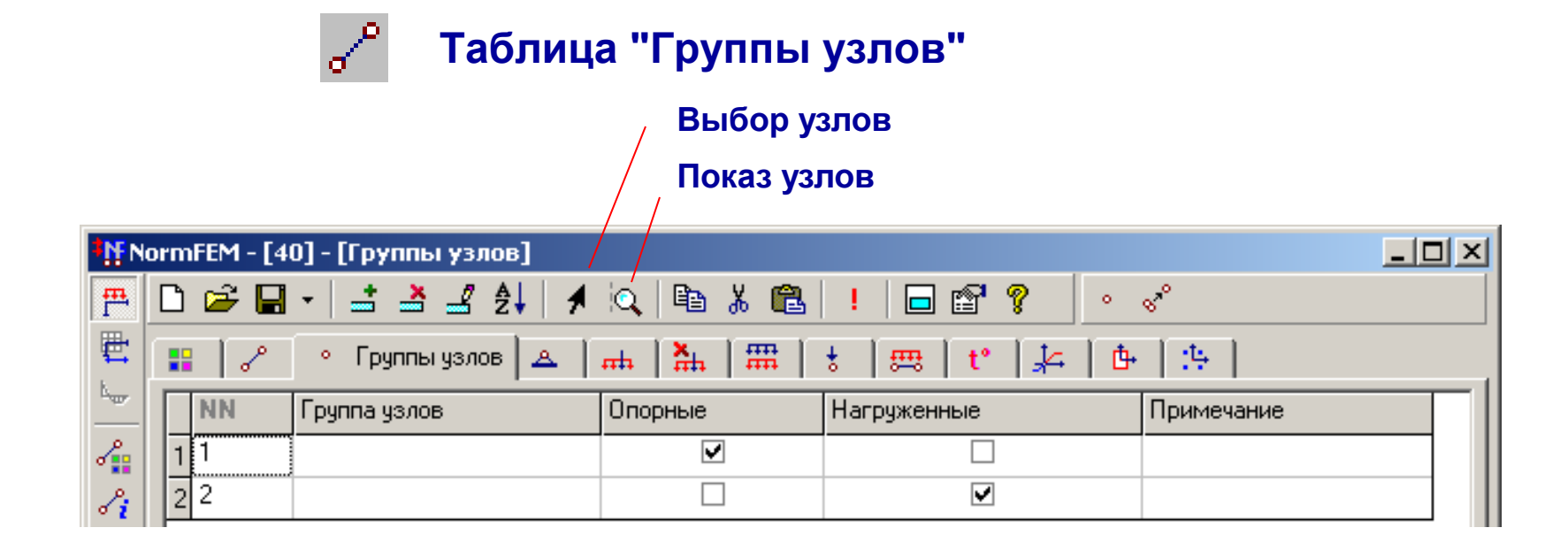

Таблица «Закрепления"

<u>A</u>

| 🔡 🖉 🔹 📥 Закрепления 🚮 | <b>₩   ⊞</b> | 1 🕴 1 | æ   t | •   ≱⊂   Ⴇ | 1:5 |    |
|-----------------------|--------------|-------|-------|------------|-----|----|
| <u>Группа узлов</u>   | ×            | Y     | Z     | MХ         | MY  | MZ |
| 1 1                   |              |       |       |            |     |    |
|                       |              |       |       |            |     |    |
|                       |              |       |       |            |     |    |

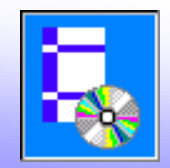

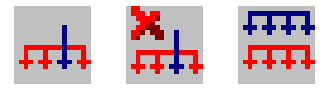

#### Таблицы "Загружения", "Несочетаемые нагрузки", "Сочетания нагрузок"

| 📰 🖉 🔹 📥 Загружения 🚠 🛲 🚦 🛲 t° 🛵 🕒 🔅 |    |                      |           |      |                           |          |                |        |          |                |       |                      |        |         |         |     |    |   |
|-------------------------------------|----|----------------------|-----------|------|---------------------------|----------|----------------|--------|----------|----------------|-------|----------------------|--------|---------|---------|-----|----|---|
|                                     | NN | <u>Ha</u>            | грузка    |      | <u>Вариант</u>            |          | <u>Тип</u>     |        | Косн.    |                | Koc   | <u>соб.</u> <u>К</u> |        | Ксейсм. |         |     |    |   |
| 1                                   | 1  | собственный вес      |           |      |                           |          | постоянная     |        | 1 1      |                |       | 0,9                  |        |         |         | Ш   |    |   |
| 2                                   | 2  | на                   | перекрыті | 49   | с полным зн               | ачением  | кратковременн  | ая     | 0,9      |                | 0,8   |                      | 0,5    | i       | 1,2     | 2   | Ш  |   |
| 3                                   | 3  | на перекрытия        |           |      | с пониженны               | ым значе | аче длительная |        | 0,95     | 95 0,9         |       | 5                    | 0,8    |         | 1,2     | 2   | Ш  |   |
| Γ                                   |    | п.СНиП Наг           |           |      | рузка                     |          | Ba             | ариант | Тип      |                | Косн. |                      | Кособ. |         | Ксейсм. | Ϋ́f |    |   |
|                                     |    | 1                    | 1.6a      | собо | твенный вес               |          |                |        |          | постоян 1      |       | 1                    | 1      |         |         | 0,9 |    |   |
|                                     |    | 2 1.8в на перекрытия |           |      |                           | СІ       | толны          | крат   | тков 0,9 |                | 0,8   |                      |        | 0,5     |         |     |    |   |
|                                     |    | 3 1.7з на пер        |           |      | ерекрытия                 | рекрытия |                |        | тониж    | к длитель 0,95 |       | 0,95 0,95            |        | 0,95    |         | 0,8 |    |   |
|                                     |    | 4 1.8е темпер        |           |      | ературная климатическая 😽 |          |                | сı     | толны    | і кратков 0,9  |       | 0,9                  | 0,8    |         |         | 0   | 1, | 1 |

|   | 8          | 🔺 📊 🏪 Несочетаемые нагруз | жи 🛲 🛛 🚼   | 🛲   t°   🎠   🗄   🏦 |
|---|------------|---------------------------|------------|--------------------|
|   | <u>NL1</u> | <u>Нагрузка 1</u>         | <u>NL2</u> | Нагрузка 2         |
| 1 |            |                           |            |                    |

| N N      | № NormFEM - [шаг 0.6] - [Сочетания нагрузок] |                           |                               |  |  |  |  |  |  |  |  |  |  |  |
|----------|----------------------------------------------|---------------------------|-------------------------------|--|--|--|--|--|--|--|--|--|--|--|
| <b>F</b> | 🗅 😅 🖬 + 📑 🛓                                  | \$ 🛃 \$\$\$ 🕺 🚿 🙉 🖪 🔏 🛍 🕴 | 🗖 🖀 🖇 📑 🐛 🖊                   |  |  |  |  |  |  |  |  |  |  |  |
| <b>E</b> | 🔡 🖉 🔹 🔺                                      | ны 👫 🗰 Сочетания нагрузок | \$   ़   t*   ≱4   ₫+   .9-   |  |  |  |  |  |  |  |  |  |  |  |
|          | NN Примечание                                | Коэф. при полной нагрузке | Коэф, при длительной нагрузке |  |  |  |  |  |  |  |  |  |  |  |
| 2        | 1 1                                          | 1;1;0                     | 1; 0; 0                       |  |  |  |  |  |  |  |  |  |  |  |
| 8        | 2 2                                          | 1; 0; 1                   | 1; 0; 1                       |  |  |  |  |  |  |  |  |  |  |  |

Таблица коэффициентов сочетаний нагрузок заполняется автоматически по данным из таблиц Загружения и Несочетаемые нагрузки при нажатии кнопки Обновить

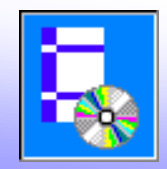

#### Таблицы нагрузок

| ĺ | 📲 🖉 🔹 🖾 🖾 🏧 🚼 🖽 🚼 🥵 Нагрузки на элементы tº 🛵 🕒 🔆 |           |            |     |    |                |         |   |   |   |                  |                  |  |
|---|---------------------------------------------------|-----------|------------|-----|----|----------------|---------|---|---|---|------------------|------------------|--|
|   | l                                                 | <u>NE</u> | Гр. элемен | пов | NL | Имя загружения | Местная | × | Y | Ζ | Значение 1, тс/м | Значение 2, тс/м |  |
|   | 1 1                                               |           |            | 2   | 2  | на перекрытия  |         | 0 | 0 | ۲ | ,06              | ,06              |  |
|   | 21                                                |           |            | 3   | 3  | на перекрытия  |         | 0 | 0 | ۲ | ,021             | ,021             |  |
|   | 3 2                                               | 2         |            | 2   | 2  | на перекрытия  |         | 0 | 0 | ۲ | ,06              | ,06              |  |
|   | 4 2                                               | 2         |            | 3   | 3  | на перекрытия  |         | 0 | 0 | ۲ | ,021             | ,021             |  |

#### Таблицы для ввода нагрузок:

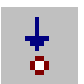

Нагрузки на узлы

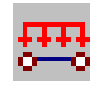

Нагрузки на элементы

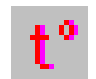

Температура

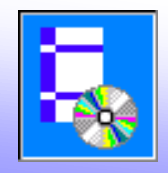

Таблицы для учета Диаграммы работы материала физической нелинейности Участки сечения Участки сечения арматуры •Ľ., Библиотека диаграмм \_ 🗆 🗙 NormFEM - [40] - [Диаграммы работы материала] 🗖 😭 💡 **F** 🗅 📂 🔚 🗸 4 📑 🎽 🚽 💱 Pa 🔏 🛍 -iQ 閏 👎 Диаграммы работы материала 📑 m <u>1</u>4 <del>53</del> £њ πh. Ŀ.,,, <u>NM</u> Класс Деформации Напряжения, МПа Деформации длит. Напряжения длит., МПа  $\varepsilon_{bo}$  $\epsilon_{boL}$ ~ B25 -0,0035; -0,002 -14,5; -14,5; -8,7; 0; 0 0,002 -0,0048; -0,0034; -0,0( -13,05; -13,05; -7,83; 0; 0,5€ 0,0034 -0,025; -0,001775; 0; ( -355; -355; 0; 355; 355 ∕<mark>¦</mark> A-III -0,025; -0,0017 | -355; -355; 0; 355; 35 2

| 1 |     | 8 | •             | <u>A</u> | тh         | <b>X</b> | R   + | 🛲 | t°    | 4 | 📴 Участки | сечения | 1            |
|---|-----|---|---------------|----------|------------|----------|-------|---|-------|---|-----------|---------|--------------|
| Γ | NE  |   | <u>Гр. эл</u> | ементс   | ) <u>B</u> |          | Ь, см |   | h, см |   | Хо, см    | Үо, см  | <u>Сетка</u> |
|   | 1 1 |   |               |          |            |          |       |   | 60    |   | 0         | 0       | 10x10        |

| 🔡 🖉 🔹 📥 🏪 🏪 🐇 🕮 t' 🛵 🕒 🤔 Участки сечения арматуры |           |               |           |                 |         |        |        |  |  |  |  |
|---------------------------------------------------|-----------|---------------|-----------|-----------------|---------|--------|--------|--|--|--|--|
| Γ                                                 | <u>NE</u> | Гр. элементов | <u>NM</u> | Марка материала | А, см^2 | Хо, см | Үо, см |  |  |  |  |
| 1                                                 | 1         |               | 2         | A-III           | 8,04    | -15    | 25     |  |  |  |  |
| 2                                                 | 1         |               | 2         | A-III           | 8,04    | -15    | -25    |  |  |  |  |
| 3                                                 | 1         |               | 2         | A-III           | 8,04    | 15     | -25    |  |  |  |  |
| 4                                                 | 1         |               | 2         | A-III           | 8,04    | 15     | 25     |  |  |  |  |
| 5                                                 | 1         |               | 2         | A-III           | 3,14    | -15    | 0      |  |  |  |  |
| 6                                                 | 1         |               | 2         | A-III           | 3,14    | 15     | 0      |  |  |  |  |

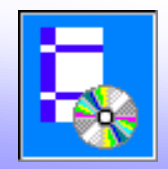

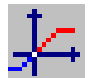

### Библиотека диаграмм

| Диаграммы                                                                                                    |                                                                    |                                                                                                    | 2                                                                                                    |
|----------------------------------------------------------------------------------------------------|--------------------------------------------------------------------|----------------------------------------------------------------------------------------------------|----------------------------------------------------------------------------------------------------|
| Диаграмма для основного материала (бетона)                                                                                                    | Арматура                                                           |                                                                                                    |                                                                                                    |
| Диаграммы работы материала (сегона)<br>Диаграммы работы материалов<br>С бетонированием в вертикальном пол<br>Влажность выше 75 процентов<br>Влажность ниже 40 процентов<br>Влажность от 40 до 75 процентов<br>Влажность выше 75 процентов<br>Влажность выше 75 процентов<br>Влажность ниже 40 процентов<br>Влажность ниже 40 процентов<br>Влажность ниже 40 процентов<br>Влажность от 40 до 75 процентов | B10<br>B15<br>B20<br>B30<br>B35<br>B40<br>B45<br>B50<br>B55<br>B60 | При кратковременно<br><u>Деформации Напр</u><br>-0,0035<br>-0,0029<br>0,00029<br>0,000021<br>0,00001<br>При длительном загр<br><u>Деформации Напр</u><br>-0,0048 | м загружении:<br><u>яжения(МПа)</u><br>-14,5<br>-14,5<br>-14,5<br>-8,7<br>0<br>0,63<br>1,05<br>Ужении:<br>оужении:<br>ояжения(МПа)<br>-13,05 |
| Файлы диаграмм                                                                                                    |                                                                    | -0,0034<br>-0,0009135<br>0<br>0,00006615<br>0,00024                                                                                                    | -13,05<br>-7,83<br>0<br>0,567<br>0,945<br>ОК Отмена                                                                                          |

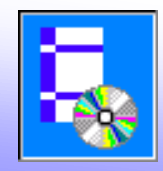

Показ эпюр

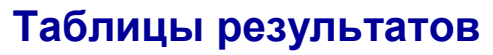

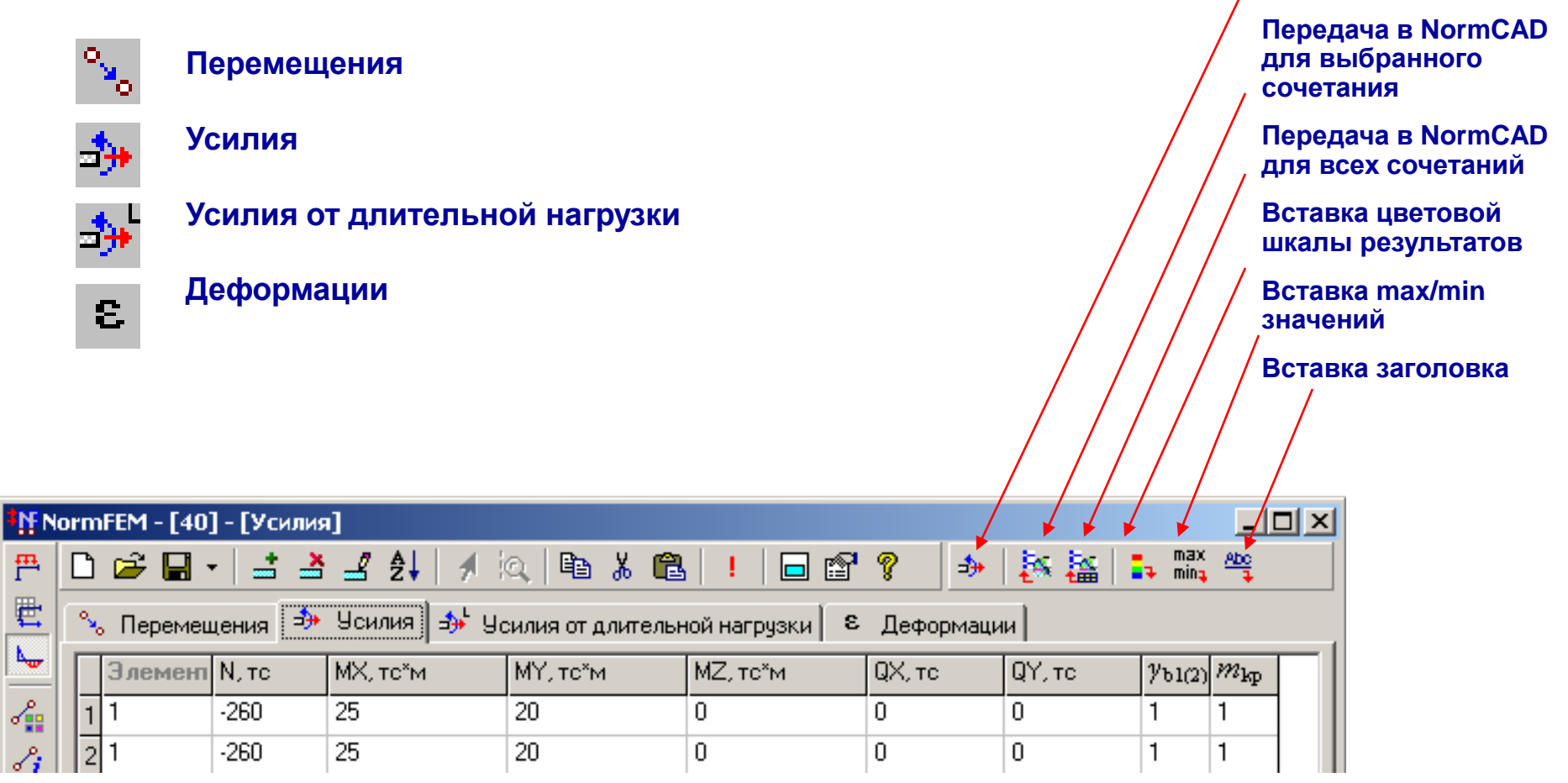

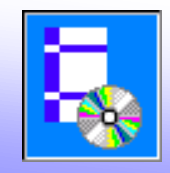

# NormFEM Пример расчета РСУ

1. Создаем новый проект NormFEM

2. В AutoCAD создаем файл с расчетной схемой каркаса двухэтажного здания (размеры вводим в см)

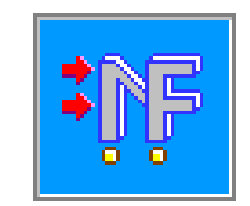

3. Вводим 5 типов элементов и указываем их на чертеже

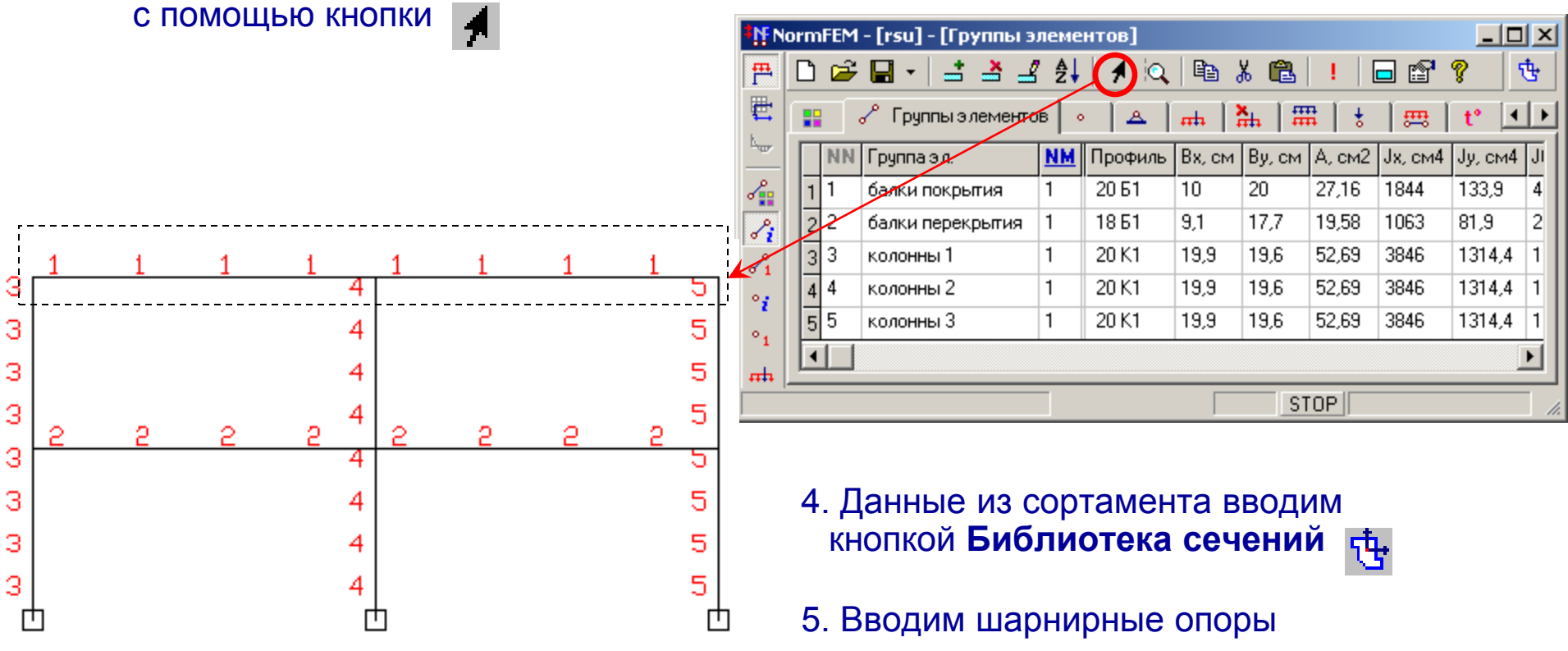

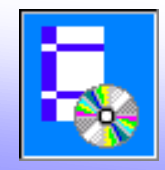

6. Вводим 7 загружений (собственный вес, снеговые, ветровые нагрузки, нагрузки на перекрытие – с полным и пониженным значением)

Данные по коэффициентам сочетаний и надежности по нагрузки вводятся из раскрывающегося списка

| • [rsu] - [Загружения]                   |              |   |          |           |          |        |                    |                           |          |              |     |          |           |             |                |       |      |     |
|------------------------------------------|--------------|---|----------|-----------|----------|--------|--------------------|---------------------------|----------|--------------|-----|----------|-----------|-------------|----------------|-------|------|-----|
| <b>F</b>                                 | C            | נ | <b>2</b> |           | •   📑    |        | 🚽 ĝi   🤺 🔍   🛙     | € 8                       | <b>1</b> | !   🗖        |     | <b>°</b> | <b>?</b>  | 0           | t.             |       |      |     |
| 🗮 🔡 🖉 🔹 🔺 тн. Загружения ሕ 🛲 🚼 🛲 🕇 👫 📴 🔅 |              |   |          |           |          |        |                    |                           |          |              | :5  |          |           |             |                |       |      |     |
| L                                        | Γ            | Τ | NN       | <u>Ha</u> | грузка   |        | <u>Вариант</u>     | Тип                       |          | <u>Косн.</u> | Ko  | соб.     | <u>Ke</u> | <u>ейсь</u> | γ <sub>f</sub> |       |      |     |
| 2                                        |              | 1 | 1        | cot       | бственнь | ій вес |                    | постоя                    | янная    | 1            | 1   |          | 0,9       |             |                |       | - 1  |     |
| 8:                                       |              | 2 | 2        | cot       | бственнь | ій вес |                    | постоя                    | янная    | 1            | 1   |          | 0,9       |             | 1,2            |       | - 1  |     |
| R                                        | 3 3 снеговая |   |          |           | еговая   |        | с полным значением | полным значением кратковр |          |              | 0,0 | 0,8 0,9  |           | i 1,428     |                | 286   | - 1  |     |
|                                          |              | 4 | 4        | CH        | еговая   |        | с пониженным значе | ю длительная              |          | 0,95         | 0,9 | 95       | 0,8       |             | 1,42           | 286   | - 1  |     |
|                                          |              | 5 | 5        | вет       | гровая   |        |                    | кратко                    | овремен  | 0,9          | 0,0 | 3        | 0         |             | 1,4            |       | - 1  |     |
| 1                                        |              | 6 | 6        |           | п.СНиП   | Нагру  | јзка               |                           | Вариант  | Тип          |     | Косн     | ł.        | Кос         | об.            | Ксейс | Μ Ŷf | · 🔺 |
| tup.                                     |              | 7 | 7        | 1         | 1.6a     | собст  | венный вес         |                           |          | посто        | ян  | 1        |           | 1           |                | 0,9   |      |     |
| ~                                        | ľ            | _ |          | 2         | 1.8в     | на пе  | рекрытия           |                           | с полны  | кратк        | юв  | 0,9      |           | 0,8         |                | 0,5   |      |     |
| •                                        |              |   |          | 3         | 1.7s     | на пе  | рекрытия           |                           | с пониж  | длите        | эль | 0,95     |           | 0,95        |                | 0,8   |      |     |
|                                          |              |   |          | 4         | 1.8ж     | ветро  | вая                |                           |          | крати        | юв  | 0,9      |           | 0,8         |                | 0     | 1,4  |     |
|                                          |              |   | 1        |           |          |        | N.                 |                           |          |              |     |          |           |             |                |       | -    |     |

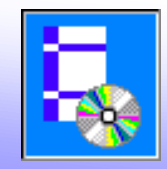

8. Сочетания нагрузок создаются автоматически кнопкой Обновить

| N N            | orml                               | FEM - | [rsu] - [Сочетания нагрузок | ]                             |     |  |  |  |  |  |  |  |
|----------------|------------------------------------|-------|-----------------------------|-------------------------------|-----|--|--|--|--|--|--|--|
| <b>F</b>       | Ľ                                  | 🖻 🕻   | a • 📑 🎽 🛃 💱 🕖               | 🔍 🖻 👗 🛍 ! 🗖 💕                 | 8 😰 |  |  |  |  |  |  |  |
| <b>E</b>       | 🔡 🖉 🔹 📥 👬 🎆 Сочетания нагрузок 🚦 🥽 |       |                             |                               |     |  |  |  |  |  |  |  |
| ш <sub>ш</sub> |                                    | NN    | Козф. при полной нагрузке   | Коэф, при длительной нагрузке |     |  |  |  |  |  |  |  |
| 2              | 1                                  | 1     | 1; 1; 1; 0; 0; 0; 0         | 1; 1; 0; 0; 0; 0; 0           |     |  |  |  |  |  |  |  |
| 8              | 2                                  | 2     | 1; 1; 0; 1; 0; 0; 0         | 1; 1; 0; 1; 0; 0; 0           |     |  |  |  |  |  |  |  |
| 2              | 3                                  | 3     | 1; 1; 0; 0; 1; 0; 0         | 1; 1; 0; 0; 0; 0; 0           |     |  |  |  |  |  |  |  |
|                | 4                                  | 4     | 1; 1; 0; 0; 0; 1; 0         | 1; 1; 0; 0; 0; 0; 0           |     |  |  |  |  |  |  |  |
|                | 5                                  | 5     | 1; 1; 0; 0; 0; 0; 1         | 1; 1; 0; 0; 0; 0; 1           |     |  |  |  |  |  |  |  |
|                | 6                                  | 6     | 1; 1; 0,9; 0; 0,9; 0; 0     | 1; 1; 0; 0; 0; 0; 0           |     |  |  |  |  |  |  |  |
| -m             | 7                                  | 7     | 1; 1; 0,9; 0; 0,9; 0,9; 0   | 1; 1; 0; 0; 0; 0; 0           |     |  |  |  |  |  |  |  |
|                | 8                                  | 8     | 1; 1; 0,9; 0; 0,9; 0; 0,95  | 1; 1; 0; 0; 0; 0; 0; 0,95     |     |  |  |  |  |  |  |  |
| e,             | 9                                  | 9     | 1; 1; 0,9; 0; 0; 0,9; 0     | 1; 1; 0; 0; 0; 0; 0           |     |  |  |  |  |  |  |  |
|                | 10                                 | 10    | 1; 1; 0,9; 0; 0; 0; 0,95    | 1; 1; 0; 0; 0; 0; 0,95        |     |  |  |  |  |  |  |  |
|                |                                    |       |                             | STOP                          |     |  |  |  |  |  |  |  |

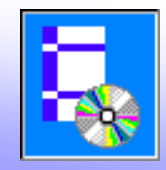

#### 8. Задаем значения нагрузок

| NormFEM - [rsu] - [Нагрузки на элементы] |   |           |                  |           |                 |         |                      |   |            |                  |  |  |
|------------------------------------------|---|-----------|------------------|-----------|-----------------|---------|----------------------|---|------------|------------------|--|--|
| ra,                                      | D | <b>2</b>  | 🖫 - 📑 🎽 🚽        | ζ.        | 🔺 🔍 🗈           | ሯ 🛍     | 1                    |   |            | r 🤋 🔍            |  |  |
| <b>E</b>                                 |   |           | ∕°   ∘   ▲   ∎   | <b></b>   | ₩   #   ፥       | 🛲 Harp  | узки на элементы 🕇 🌓 |   |            |                  |  |  |
|                                          |   | <u>NE</u> | Гр. элементов    | <u>NL</u> | Имя загружения  | Местная | X                    | Y | Ζ          | Значение 1, тс/м |  |  |
|                                          | 1 | 1         | балки покрытия   | 2         | собственный вес |         | 0                    | ۲ | $^{\circ}$ | 1                |  |  |
| Si                                       | 2 | 2         | балки перекрытия | 2         | собственный вес |         | 0                    | ۲ | $\circ$    | 0,8              |  |  |
| 2                                        | 3 | 1         | балки покрытия   | 3         | снеговая        |         | 0                    | ۲ | $\circ$    | 0,48             |  |  |
| •                                        | 4 | 1         | балки покрытия   | 4         | снеговая        |         | 0                    | ۲ | $\circ$    | 0,24             |  |  |
|                                          | 5 | 2         | балки перекрытия | 6         | на перекрытия   |         | 0                    | ۲ | $\circ$    | 1                |  |  |
| 1                                        | 6 | 2         | балки перекрытия | 7         | на перекрытия   |         | 0                    | ۲ | $\circ$    | 0,35             |  |  |
| tt                                       | 7 | 3         | колонны 1        | 5         | ветровая        |         | ۲                    | 0 | $\circ$    | -0,066           |  |  |
| $\geq$                                   | 8 | 5         | колонны З        | 5         | ветровая        |         | ۲                    | 0 | $\circ$    | -0,033           |  |  |
| e,                                       | 9 | 1         | балки покрытия   | 5         | ветровая        |         | 0                    | ۲ | $\circ$    | -0,033           |  |  |
|                                          | ┛ |           |                  |           |                 |         |                      |   |            | Þ                |  |  |
|                                          |   |           |                  |           |                 |         | STO                  | P |            |                  |  |  |

9. Запускаем задачу на расчет (кнопка 🚺 )

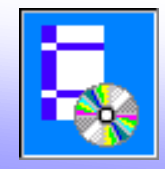

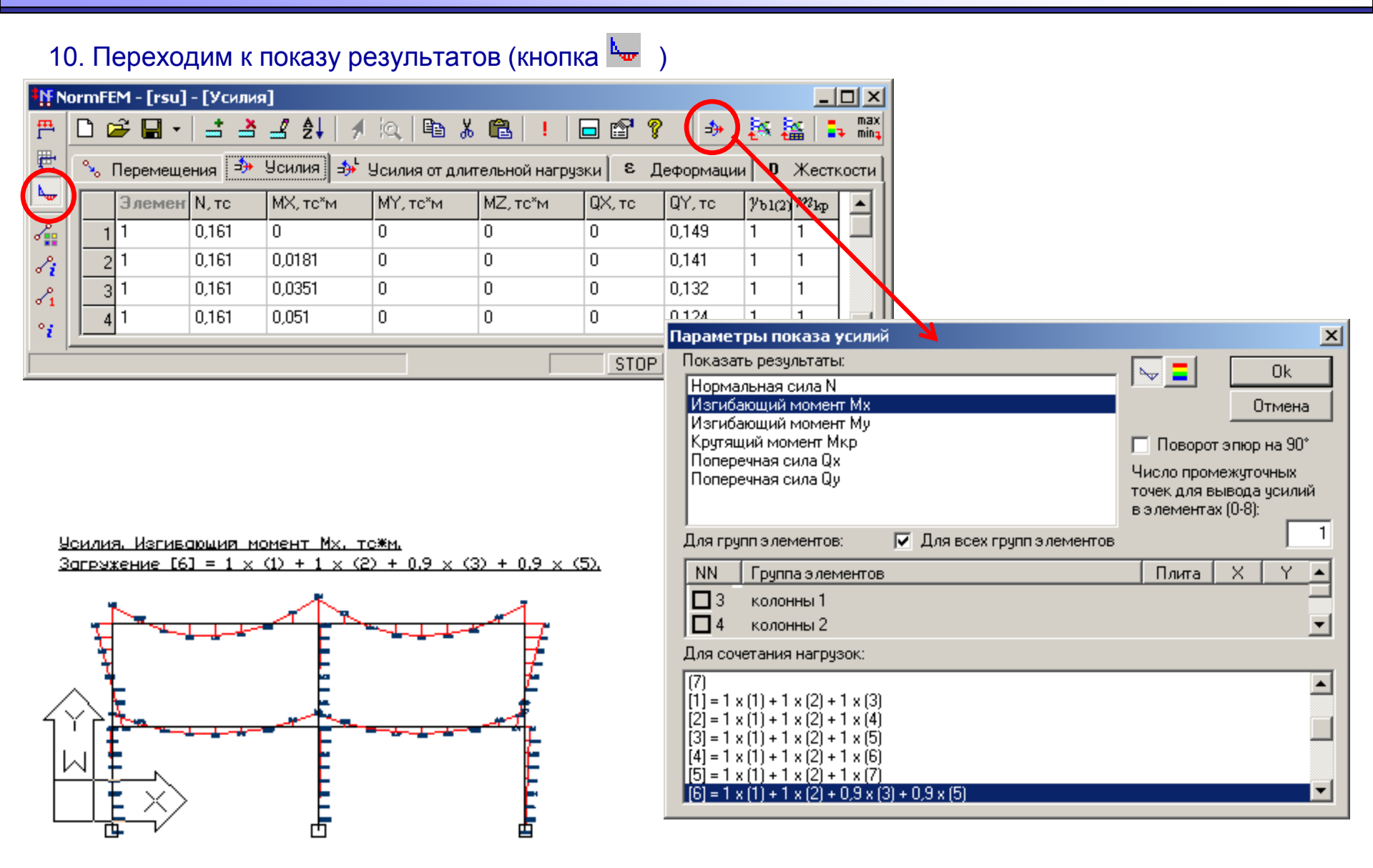

| 1.                                      | Пер                                                                                                    | едаем с | сочетан | ия усилий | в коло                | оннах       | для расче    | та в No | ormCAE | ) (кно         | пка         |          | )                           |                       |   |
|-----------------------------------------|----------------------------------------------------------------------------------------------------|---------|---------|-----------|-----------------------|-------------|--------------|---------|--------|----------------|-------------|----------|-----------------------------|-----------------------|---|
| FN                                      | NormFEM - [rsu] - [Усилия]                                                                                    |         |         |           |                       |             |              |         |        |                |             |          | 1                           |                       |   |
| 프 🗅 🖙 🖬 - 🖃 볼 볼 🤌 🔍 🖻 🐰 🛍 ! 🗖 🖆 🥐 📑 🐜 🎎 |                                                                                                    |         |         |           |                       |             |              |         |        |                |             |          |                             |                       |   |
|                                         | 🖞 🗞 Перемещения 🎒 Усилия 🚽 Усилия от длительной нагрузки 👂 Деформации 🛛 Жесткости                             |         |         |           |                       |             |              |         |        |                |             |          |                             |                       |   |
| •                                       |                                                                                                    | Элемен  | N, то   | МХ, тс*м  | MY, το <sup>×</sup> t | м М         | Z, тс*м 🛛 🛛  | ДХ, тс  | QY, то | <i>у</i> ь1(2) | $m_{ m kp}$ | <b>E</b> |                             |                       |   |
| <u></u>                                 | 1                                                                                                    | 1       | 0,161   | 0         | 0                     | 0           | 0            | )       | 0,149  | 1              | 1           |          |                             |                       |   |
| e.                                      | 2                                                                                                    | 1       | 0,161   | 0,0181    | 0                     | 0           | 0            | )       | 0,141  | 1              | 1           |          |                             |                       |   |
| 8                                       | 3                                                                                                    | 1       | 0,161   | 0,0351    | 0                     | 0           | 0            | )       | 0,132  | 1              | 1           |          |                             |                       |   |
|                                         | 4                                                                                                    | 1       | 0,161   | 0,051     | 0                     | 0           | 0            | )       | 0,124  | 1              | 1           | ΨI       |                             |                       | _ |
| •                                       | Параметры передачи данных в NormCAD                                                                           |         |         |           |                       |             |              |         |        |                |             |          |                             |                       |   |
|                                         | Спередать в NormCAD данные по<br>усилиям в элементах:<br>(для всех сочетаний нагрузок)<br>Число промежиточных |         |         |           |                       |             |              |         |        |                |             |          |                             |                       |   |
|                                         |                                                                                                    |         |         |           |                       |             |              |         |        |                |             |          | точек для вы<br>в элементах | вода усилий<br>(0-8): |   |
|                                         | Для групп элементов: ПДля всех групп элементов 1                                                              |         |         |           |                       |             |              |         |        |                |             |          |                             |                       |   |
|                                         |                                                                                                    |         |         |           |                       | NN          | Группа элема | ентов   |        |                |             |          | Плита                       | X Y 🔺                 | 1 |
|                                         |                                                                                                    |         |         |           | (                     | $\square 2$ | балки перекр | оытия   |        |                |             |          |                             |                       | 1 |
|                                         |                                                                                                    |         |         |           |                       |             | колонны 1    |         |        |                |             |          |                             |                       |   |
|                                         |                                                                                                    |         |         |           |                       |             | колонны 3    |         |        |                |             |          |                             | -                     |   |

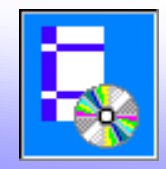

12. В окне **Передача данных в NormCAD** выбираем нормативный документ и задачу для расчета

| Передача данных в NormCAD                                                                     | ×                                                                             |
|-----------------------------------------------------------------------------------------------|-------------------------------------------------------------------------------|
| Данные передаются для выполнения расчета по:                                                  |                                                                               |
| Пособие к СНиП 2.03.01-84 Подбор арматуры СНиП 2.03.01-84 Бетонные и железобетонные конст     | рукции 🔶 СП иП II-25-80 Деревянные конструкци                                 |
| СНиП 2.03.06-85 Алюминиевые конструкции                                                       | 📎 СП 52-101 Бетонные и железобетонны<br>🔷 СП 53-102-2004 Общие правила проект |
|                                                                                               |                                                                               |
| Г'                                                                                            | <u>À</u>                                                                      |
| Расчет элемента плоской конструкции                                                           | Расчет элемента пространственной конструкции                                  |
| Действие после передачи данных:<br>Вставить данные в окно РСУ (РСН)<br>2×2 🔽 Выполнить расчет | Примечания:<br>Ок<br>Отмена                                                   |

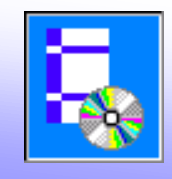

13. Далее производится обычный расчет в NormCAD для сочетаний усилий, принятых расчетными (РСУ). Запрашиваются необходимые для расчета данные (из сортамента, расчетные длины и др.)

| Основные характеристики сечений                           |                        |                     | ×           |           |                         |                                |                       |                 |
|-----------------------------------------------------------|------------------------|---------------------|-------------|-----------|-------------------------|--------------------------------|-----------------------|-----------------|
| Сезение<br>Ф адносетьевсе С произвольное<br>С двудетьевсе | B+ Autor               | Очистить Справка О  | ОК.         |           |                         |                                |                       |                 |
| Сечение вотом                                             |                        |                     |             |           |                         |                                |                       |                 |
| из сорганинта   паранетринеское                           |                        |                     | 32          |           |                         |                                |                       |                 |
| Характеристики сечения:                                   |                        | _                   |             |           |                         |                                |                       |                 |
| Деряары колонныя с паралятичные<br>26020; 20K1;           | н гранжы полок по ГОСТ |                     |             |           |                         |                                |                       |                 |
| 10<br>                                                    | овод данных            |                     |             |           | ×                       |                                |                       |                 |
| 2                                                         |                        | Карффициент условия | ipa6ona Ye  | = 0.95    | Downstates              |                                |                       |                 |
|                                                           |                        |                     |             | Ok. Can   | cel Copassa             |                                |                       |                 |
| -                                                         |                        |                     | авод данных |           |                         | And I am                       | .×i                   |                 |
|                                                           |                        |                     |             | Packernak | unera a nerveerra light | = 200  CH                      |                       |                 |
|                                                           |                        |                     |             |           |                         | Ok Cancel Er                   | рана                  |                 |
|                                                           |                        |                     |             | 5.        | Таранетры расчета       |                                | ×                     | 1               |
|                                                           |                        |                     |             |           | Тип сечи                | яныя по табл. 73 CHall II      | Ok                    |                 |
|                                                           |                        |                     |             |           | FAT + + 1               |                                | Cancel                |                 |
|                                                           |                        |                     |             |           |                         | Ar an<br>Aw Diski              | Конкроевть<br>Справка |                 |
|                                                           |                        |                     |             |           | 23-85 - 5               | 23-85 - 6                      | -                     |                 |
|                                                           |                        |                     |             |           |                         |                                |                       |                 |
|                                                           |                        |                     |             |           |                         | 0,5Аш. Т. 1<br>Спранетры расче | ти                    | X               |
|                                                           |                        |                     |             | -         | · · · · · ·             | (?)                            | Сечение               |                 |
|                                                           |                        |                     |             |           |                         | @(прокатное                    | E                     |                 |
|                                                           |                        |                     |             |           |                         | О сварное                      |                       |                 |
|                                                           |                        |                     |             |           |                         |                                | Ok                    | Cancel Droateka |

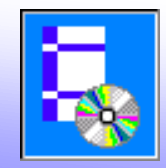

#### 14. Результаты расчета сочетаний сводятся в таблицу в окне РСУ (РСН)

| 🆏 РСУ (РСН) - [Расчет элемента плоской конструкции] |         |        |        |    |    |                          |       |         |       |         | × |
|-----------------------------------------------------|---------|--------|--------|----|----|--------------------------|-------|---------|-------|---------|---|
| 🗅 😅 🖬 🗽 🔚 📲 🐰 🖻 💼 🖶 💷 ! 💽 📑 🦞                       |         |        |        |    |    |                          |       |         |       |         |   |
|                                                     | Элемент | K1     | K2     | КЗ | K4 | расчет (ссылка на нормы) | N,тс  | Мх,те*м | Qу,тс | m_kp(K) |   |
| max1                                                |         |        |        |    |    | 1                        | 11,75 | 1,61    | 1,27  |         |   |
| max2                                                |         |        |        |    |    | оценка (№№ сочетаний)    |       |         |       |         |   |
| max3                                                |         |        |        |    |    |                          |       |         |       |         |   |
| 231                                                 | 5       | 0,2653 |        |    |    | формула (29); п. 5.127 - | -2,04 | 1,36    | 1,27  | 1       |   |
| 232                                                 | 5       |        | 0,1753 |    |    | - / 244, 26, 231         | -2,06 | 1,04    | 1,27  | 1       |   |
| 233                                                 | 5       |        | 0,1736 |    |    | - / 244, 26, 231         | -2,04 | 0,72    | 1,27  | 1       |   |
| 234                                                 | 7       |        | 0,1719 |    |    | - / 244, 26, 231         | -2,02 | 0,72    | 1,27  | 1       | Ţ |
| Ī                                                   | -       |        | 0.4700 |    |    | 1011 00 001              |       | ~ ·     | * ~~  | •       |   |

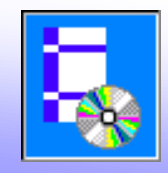

### 15. Для оформления результатов передаем их в Word (кнопка Отправить в Word

| 🚰 Документ1 (просмотр) - Microsoft Word                                                                             |                              |  |  |  |  |  |  |  |  |
|----------------------------------------------------------------------------------------------------|------------------------------|--|--|--|--|--|--|--|--|
| ∫ <u>Ф</u> айл <u>П</u> равка <u>В</u> ид Вст <u>а</u> вка Фор <u>м</u> ат С <u>е</u> рвис <u>Т</u> аблица <u>С</u> | <u>О</u> кно <u>С</u> правка |  |  |  |  |  |  |  |  |
| 🎒 💽 🔠 25% 🔹 隆 🗐 Закр <u>ы</u> ть 🕨                                                                                  | <b>₩?</b> .                  |  |  |  |  |  |  |  |  |
|                                                                                                    |                              |  |  |  |  |  |  |  |  |
|                                                                                                    |                              |  |  |  |  |  |  |  |  |

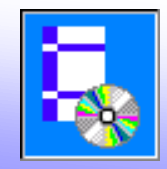

В таблицах результатов расчета введен столбец с указанием ссылки на нормы для основной проверки при расчете сочетаний или на номера сочетаний, используемых при оценке сочетания без выполнения расчета

| №№<br>соче-<br>таний | Элемент | Коэф-т<br>несу-<br>щей<br>способ-<br>ности по<br>расчету | Коэф-ты<br>несущей<br>способности при<br>оценке<br>сочетаний |  | расчет (ссылка<br>на нормы) /<br>и оценка (№№<br>сочетаний) | а N,тс | Мх,<br>тс*м | Qу,<br>тс |   |
|----------------------|---------|----------------------------------------------------------|--------------------------------------------------------------|--|-------------------------------------------------------------|--------|-------------|-----------|---|
| 230                  | 4       |                                                          | 0,48                                                         |  | - / 244, 26, 231                                            | -5,64  | 0,91        | 0,46      | Γ |
| 231                  | 5       | 0,2653                                                   |                                                              |  | формула (29); п<br>5.12 / -                                 | 2,04   | 1,36        | 1,27      |   |
| 232                  | 5       |                                                          | 0,1753                                                       |  | - / 244, 26, 231                                            | -2,06  | 1,04        | 1,27      | Γ |
| 233                  | 5       |                                                          | 0,1736                                                       |  | - / 244, 26, 231                                            | -2,04  | 0,72        | 1,27      | Γ |
| 234                  | 7       |                                                          | 0,1719                                                       |  | - / 244, 26, 231                                            | -2,02  | 0,72        | 1,27      | Γ |
|                      |         |                                                          |                                                              |  |                                                             |        |             | 1         | - |